## Picoblaze\_GCD

## GCD on Picoblaze

Implementation, Simulation, and Synthesis

Files and Instances for synthesis

Instance name

program rom

prom\_gcd.v

produced from

prom\_gcd.psm

BRAM

module

prom\_gcd

**Program memory** 

#### gcd picoblaze.xdc

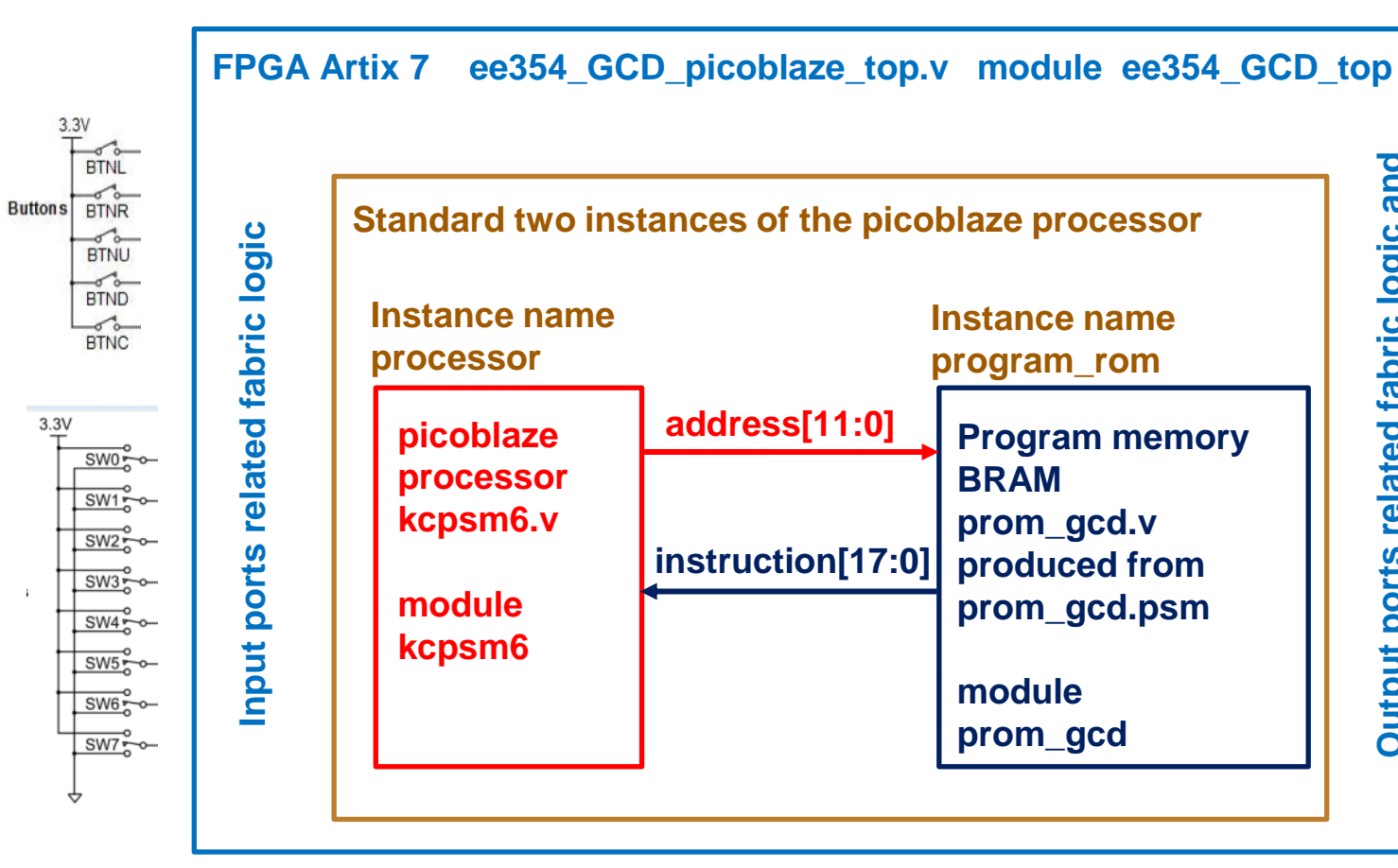

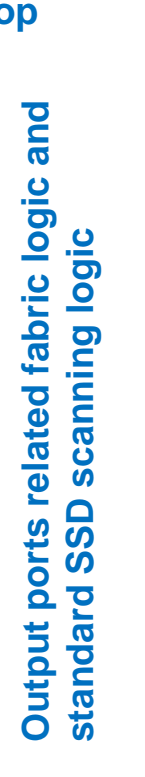

LEDs

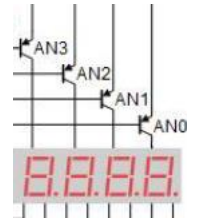

#### FSM in Assembly

- We need to program each state separately in assembly
- Start, Step and Ack are the external Control signals used here to exercise sequencing control.

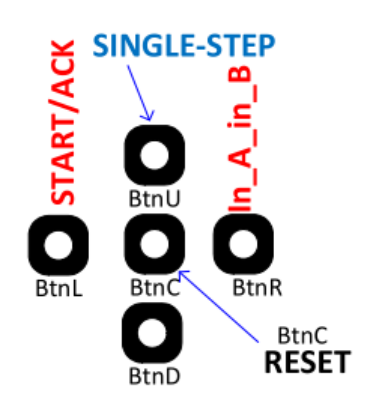

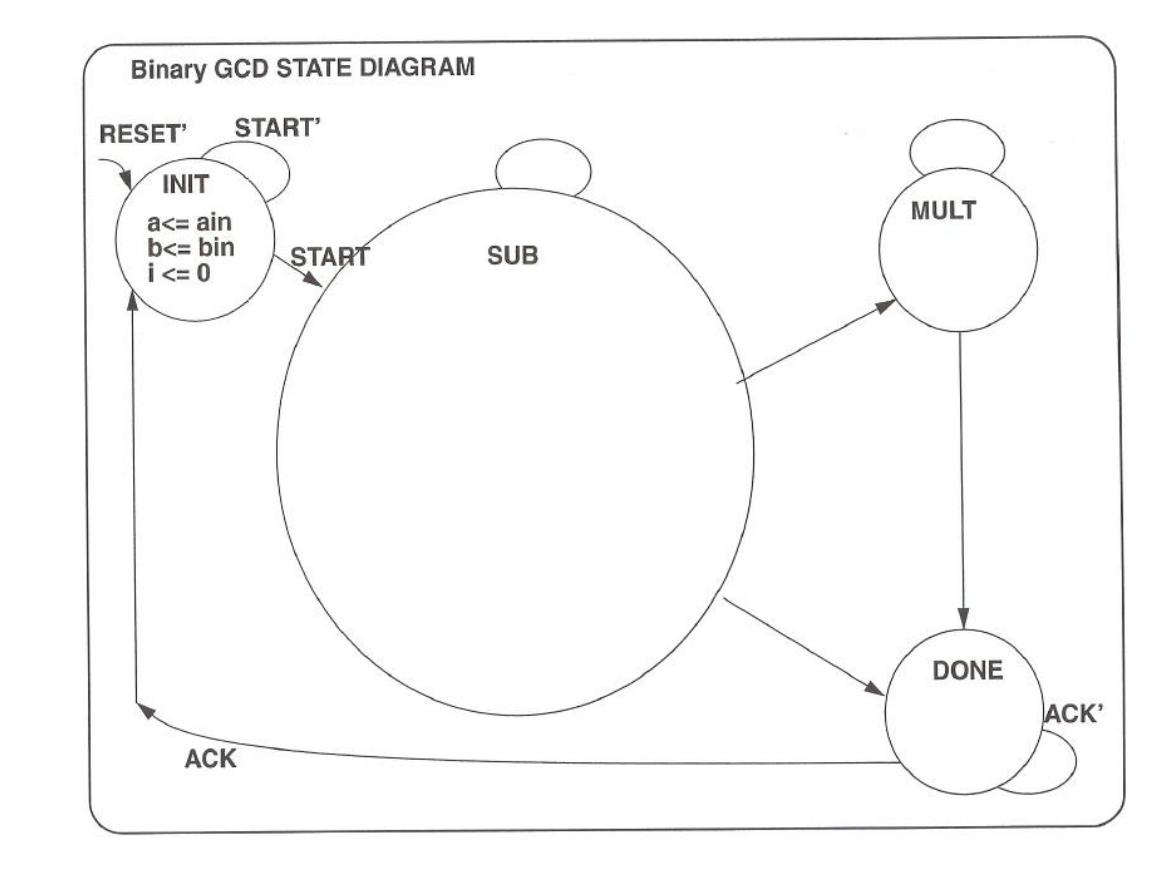

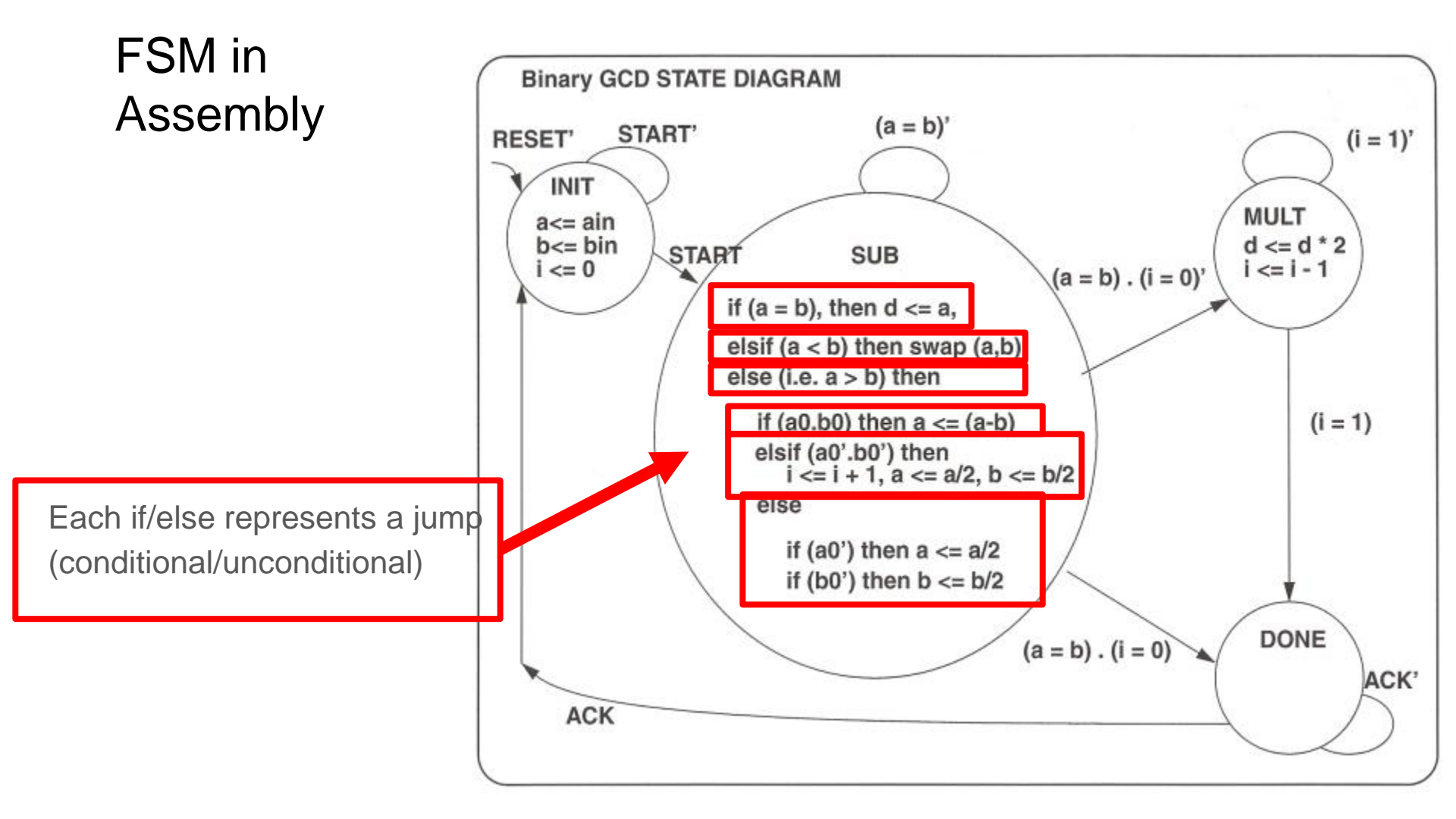

### The Carry (C) and the Zero (Z) flags

#### Logical

| 56 | 02xy0 | AND sX, sY |
|----|-------|------------|
| 56 | 03xkk | AND sX, kk |
| 57 | 04xy0 | OR sX, sY  |
| 57 | 05xkk | OR sX, kk  |
| 58 | 06xy0 | XOR sX, sY |
| 58 | 07xkk | XOR sX, kk |

It is important to understand how the Arithmetic, Logical, Test, and Compare instructions change the Carry (C) and the Zero (Z) flags and further how the conditional jumps, conditional calls, and conditional returns utilize the Carry (C) and the Zero (Z) flags.

#### Arithmetic

| 59 | 10xy0 | ADD sX, sY   |
|----|-------|--------------|
| 59 | 11xkk | ADD sX, kk   |
| 60 | 12xy0 | ADDCY sX, sY |
| 60 | 13xkk | ADDCY sX, kk |
| 61 | 18xy0 | SUB sX, sY   |
| 61 | 19xkk | SUB sX, kk   |
| 62 | 1Axy0 | SUBCY sX, sY |
| 62 | 1Bxkk | SUBCY sX, kk |

#### **Test and Compare**

| 63 | 0Cxv0   | TEST sX, sY      |
|----|---------|------------------|
| 63 | 0Dxkk   | TEST sX, kk      |
| 64 | 0Exy0   | TESTCY sX, sY    |
| 64 | OFxkk   | TESTCY sX, kk    |
| 65 | 1Cxy0   | COMPARE sX, sY   |
| 65 | 1Dxkk   | COMPARE sX, kk   |
| 66 | 1Exy0   | COMPARECY sX, sY |
| 66 | 1Fxkk   | COMPARECY sX, kk |
|    | Page 54 |                  |

| J  | ump   |               |
|----|-------|---------------|
| 87 | 22aaa | JUMP aaa      |
| 88 | 32aaa | JUMP Z, aaa   |
| 88 | 36aaa | JUMP NZ, aaa  |
| 88 | 3Aaaa | JUMP C, aaa   |
| 88 | 3Eaaa | JUMP NC, aaa  |
| 89 | 26xy0 | JUMP@ (sX, sY |

#### Subroutines

| 92 | 20aaa | CALL aaa       |
|----|-------|----------------|
| 93 | 30aaa | CALL Z, aaa    |
| 93 | 34aaa | CALL NZ, aaa   |
| 93 | 38aaa | CALL C, aaa    |
| 93 | 3Caaa | CALL NC, aaa   |
| 94 | 24xy0 | CALL@ (sX, sY) |
| 96 | 25000 | RETURN         |
| 97 | 31000 | RETURN Z       |
| 97 | 35000 | RETURN NZ      |
| 97 | 39000 | RETURN C       |
| 97 | 3D000 | RETURN NC      |

### Carry, Borrow, and Odd Parity

Even though the name of the flag is "Carry", its meaning changes depending on the context.

Logical operations (AND, OR, and XOR) will reset the carry to zero. The ADD operation will set the carry if the out-going carry C8 is true (otherwise will reset it).

The COMPARE operation performs comparison by performing subtraction. The COMPARE and SUBtract operations will set the carry if the subtrahend is bigger (otherwise will reset the carry). So the carry flag can be viewed as representing the out-going borrow in subtraction.

In the case of TEST instructions, AND operation is performed to see if the result is zero or if the result has odd number of 1's as indicated by the carry flag. So the carry flag can be viewed as an Odd Parity of the result 8 bits in the case of the TEST (and an Odd Parity of the result 8 bits plus one incoming carry bit in the case of the TESTCY).

# Top design - fabric logic to interface with the PicoBlaze Processor

• How is our top design interfacing with the picoblaze processor through the INPUT and OUTPUT instructions? Let's consider the INPUT instruction.

INPUT sX, pp

- "pp" is the 8-bit port address in hex that the processor will output on port\_id
- sX is one of the 16 8-bit registers (s0 through sf) inside the processor that will store the data coming through in\_port[7:0]

In this lab, the processor informs the fabric logic "in which state it is currently at (Init, Sub, Mult, Done)" using the OUTPUTK instruction.

### Possible to do so in two ways: using OUTPUT sX, pp or using OUPUTK kk, p

Suppose constant 02 (kk = 02) needs to conveyed to the output port 01 (pp = 01)

LOAD s5, 02 ; <mark>OUTPUT</mark> s5, 01

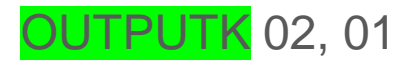

; extract from our .psm file state\_initial: OUTPUTK 00000001'b, Current\_State

; Indicating Current State as Initial State

### out\_port interface

• We have two output instructions available to us, OUTPUT and OUTPUTK

The regular OUTPUT instruction lets us output the 8-bit data of a register:

OUTPUT sX, pp

sX is the register containing the data we are outputting, pp is the 8-bit address we output on port\_id, write\_strobe signal goes active.

The OUTPUTK instruction lets us output an 8-bit constant:

OUTPUTK kk, p

"kk" is the 8-bit constant we are outputting, p is the 4-bit address we output on port\_id , k\_write\_strobe signal goes active.

Comparison of interface between top and the core designs in the case of the two designs

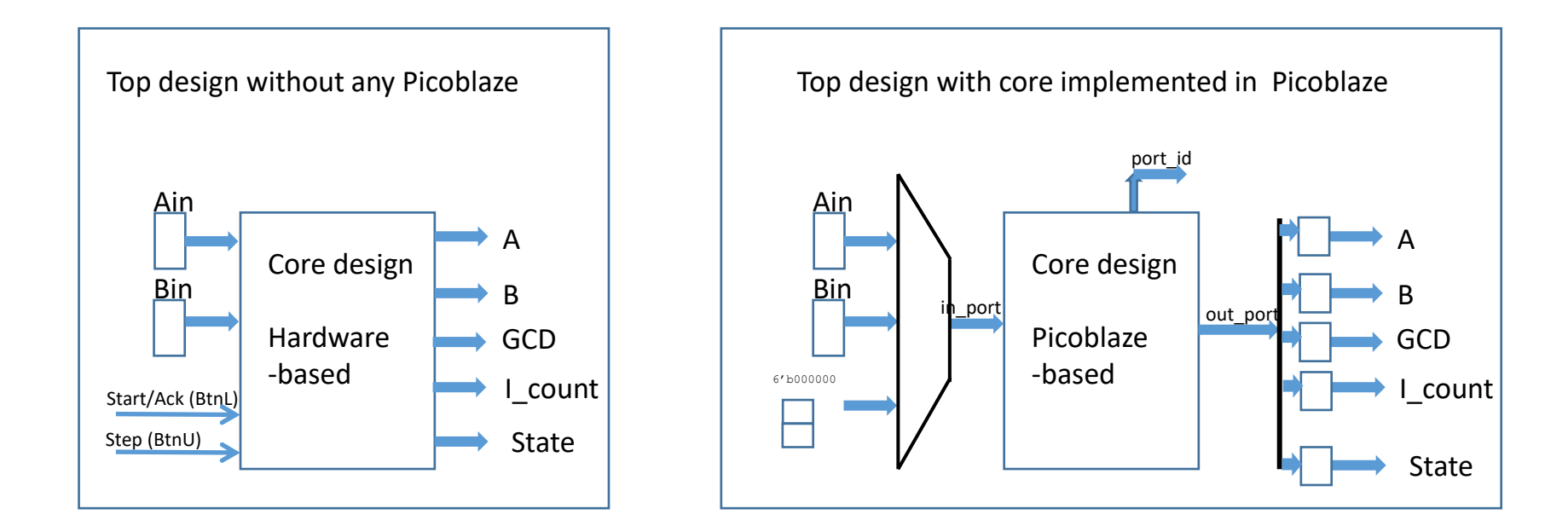

#### **General Purpose I/O Ports**

This design has been used to evaluate the maximum clock rates that can be achieved for a variety of device types and speed grades...

| Spartan-6: (-1L) ~ | B2MHz   (-2)~105M | MHz   (-3)~136MHz |
|--------------------|-------------------|-------------------|
| Virtex-6:          |                   | (-3) ~238MHz      |
| Kintex-7: (-1)~1   | 85MHz             | (-3) ~238MHz      |
| Virtex-7:          | 1                 | (-3) ~232MHz      |

= PORT 01

XILINX.

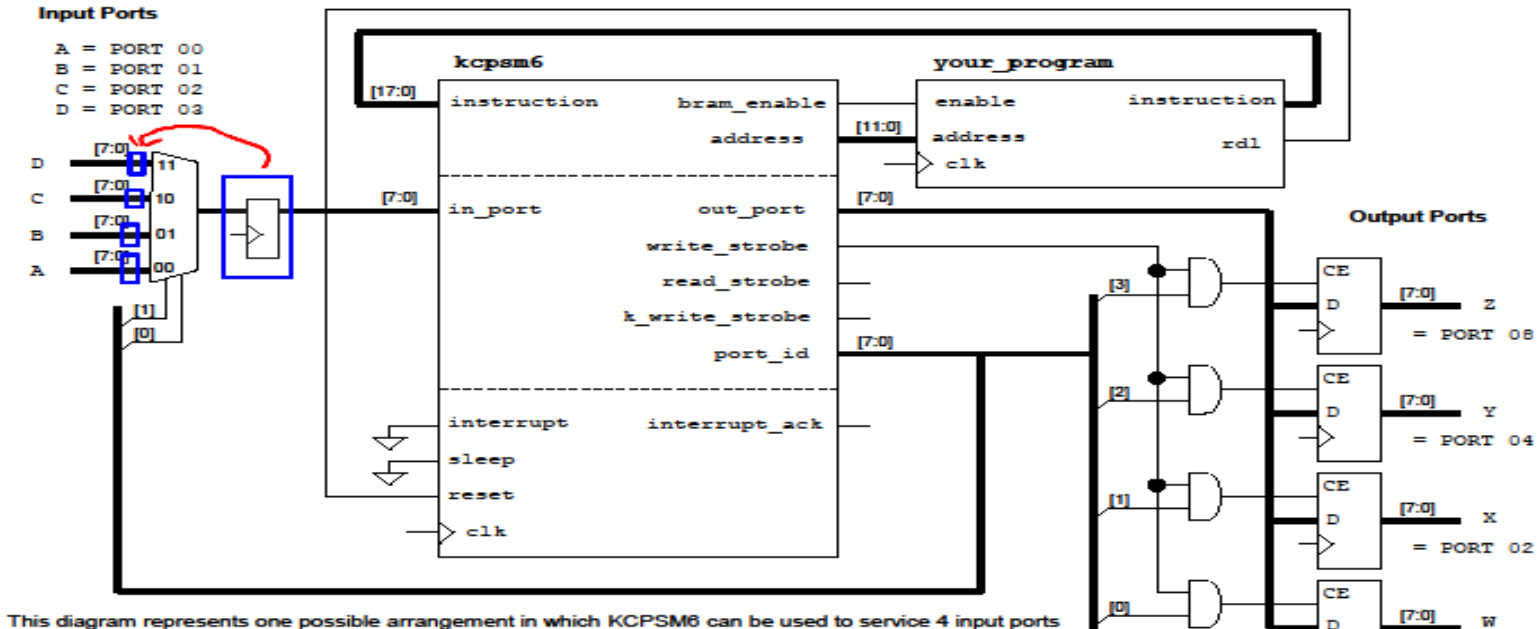

This diagram represents one possible arrangement in which KCPSM8 can be used to service 4 input ports and 4 general purpose output ports. Each port is up to 8-bits and could be connected directly to pins on the device package or may connect to some of your other logic within the device. All KCPSM6 designs build on variations of this fundamental arrangement. Suitable PSM code for this circuit is shown on page 51.

Page 72

Copyright 2010-2014 Xilinx

### SSD Display

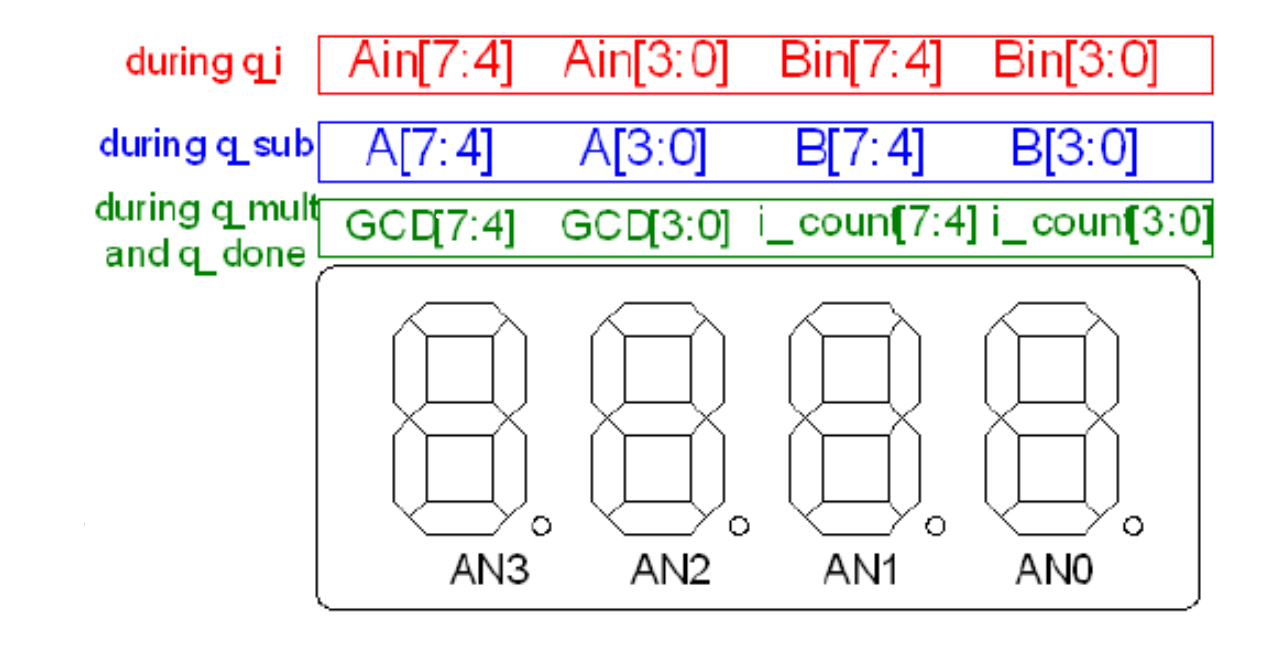

After completing your .psm file and TOP Verilog file, synthesize the top, download the .bit file and test.

You should be able to replicate the steps on the side reproduced from your ee354\_GCD\_rev5.pdf

```
on reset
                                0 0 0 0 Ain, Bin
1.

    set sw[7:0] = 00111100

    and press BtnR (in AB pulse) 3 C 0 0 Ain, Bin
3. set sw[7:0] = 01010100
    and press BtnR (in AB pulse) 3 C 5 4 Ain, Bin
Until now we are in q i state and LD7 is on. Observe
that we now move to q sub state and the LD6 glows.
4. press BtnL (start ack)
    to start
                                3C 54 A, B
5. press BtnU to single-step
                                5 4 3 C A, B swapped
                               2 A 1 E A, B halved, i = 1
   press BtnU to single-step
6.
7. press BtnU to single-step
                               1 5 0 F A, B halved, i = 2
8. press BtnU to single-step
                               060F A-B, B
                               0 F 0 6 A, B swapped
9. press BtnU to single-step
10. press BtnU to single-step
                               0 F 0 3 A, B/2
11. press BtnU to single-step
                               0 C 0 3 A-B, B
12. press BtnU to single-step 0 6 0 3 A/2, B
13. press BtnU to single-step
                               0303 A/2, B
Until now we are in q sub state and LD6 is on.
Observe that we now move to q mult state and the LD5 glows.
14. press BtnU to single-step 0 3 0 2 GCD, i count
15. press BtnU to single-step 0 6 0 1 GCD, i count
Until now we are in q mult state and LD5 is on.
Observe that we now move to q done state and the LD4 glows.
16. press BtnU to single-step 0 C 0 0 GCD, i count
17. press BtnU to single-step <= nothing new happens as
    the state machine is waiting for ACK.
18. press BtnL (start ack)
    to ACK
                                    5 4 Ain, Bin
                                3 C
Now we are back in q i state and LD7 glows.
```

### 5.1 Demonstrate to your TA/Mentor

Submit files on Unix as per the following posting on the Bb on the next page

#### 5.2 Blackboard posting and Files for submission Picoblaze\_GCD

Using your experience with your previous assignment, where you designed, simulated, and implemented a Picoblaze-based 8-bit divider, here you will complete a Picoblaze-based GCD finder. You have completed already your gcd\_verilog lab (non-picoblaze lab, involving designing the GCD RTL state machine in Verilog).

Directory: https://ece-classes.usc.edu/ee254/ee254l\_lab\_manual/PicoBlaze/Picoblaze\_GCD

Assignment pdf: <u>Picoblaze\_GCD\_handout.pdf</u> Videos (to be added next semester)

A .zip file to be downloaded and extracted into C:\Xilinx\_projects: An incomplete 8-bit divider design: <u>Picoblaze\_GCD.zip</u> The zip file contains a TA's completed .bit file (with dot points glowing on SSDs).

General reference: PicoBlaze/Picoblaze\_Design\_Steps\_Demo\_README\_r1.pdf

Please demonstrate your completed Picoblaze\_GCD design to your TA.

Submit your files to the class Unix account ee201@viterbi-scf1.usc.edu or ee201@viterbi-scf2.usc.edu using the following submit command

submit -user ee201 -tag Picoblaze\_GCD ee354\_GCD\_picoblaze\_top.v prom\_gcd.psm names.txt